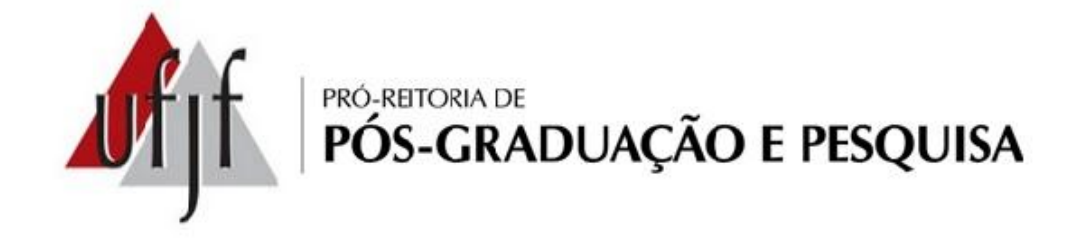

# Manual de Procedímentos de Bolsas de IC

\*Esse manual de procedimentos é apenas um material que auxilia na operacionalização das bolsas de Iniciação Científica, não dispensando a leitura do Edital.

# Sumário

| 1. | Indi | cação do bolsista                                   | 3 |
|----|------|-----------------------------------------------------|---|
|    | 1.1. | Procedimentos para inclusão do bolsista no SIGA     | 4 |
| 2. | Lang | çamento de frequência                               | 6 |
|    | 2.1. | Procedimentos para lançamento de frequência no SIGA | 7 |
| 3. | Sub  | stituição do bolsista                               | 8 |
| 4. | Des  | ligamento do bolsista                               | 8 |

# 1. Indicação do bolsista

O professor deve indicar o aluno no SIGA (ver item "Indicação de Bolsista") e entregar o "Termo de Compromisso do Bolsista", disponível na <u>página da PROPP</u>, no Caminho: Formulários -> Iniciação Científica -> Clicar no programa no qual deseja incluir o bolsista (ver "Procedimentos para inclusão no SIGA").

Além dos procedimentos acima, comuns a todos os programas, devem ser observadas as especificidades de cada programa, como mostrado abaixo:

#### Programa PIBITI:

- Entregar o Termo de Sigilo do Bolsista;
- Bolsista e orientador devem possuir cadastro na plataforma Lattes;
- O bolsista deve aceitar o termo de compromisso enviado por e-mail pelo CNPq no prazo estabelecido e informar os dados bancários.

#### Programa PIBIC:

- Bolsista e orientador devem possuir cadastro na plataforma Lattes;
- O bolsista deve aceitar o termo de compromisso enviado por e-mail pelo CNPq no prazo estabelecido e informar os dados bancários.

#### Programa PIBIC-Af:

- Entregar documento que comprove que o aluno ingressou na Instituição pelo sistema de cotas;
- Bolsista e orientador devem possuir cadastro na plataforma Lattes;
- O bolsista deve aceitar o termo de compromisso enviado por e-mail pelo CNPq no prazo estabelecido e informar os dados bancários.

#### 1.1. Procedimentos para inclusão do bolsista no SIGA

**Obs. IMPORTANTE:** Esse procedimento deve ser realizado após a entrega da documentação do programa na PROPP. A PROPP recebe os documentos e libera a vaga do projeto no SIGA para a inclusão do bolsista pelo orientador.

- → Clicar no link "Bolsas3" do menu principal no SIGA3 (azul).
- → Clicar em "Projetos";
- Nesta tela aparecerá uma lista de todos os projetos coordenados pelo professor que estão cadastrados no SIGA, inclusive os já concluídos. Selecionar o projeto desejado usando o identificador (código do projeto) para pesquisar, se for o caso;
- → Clicar em "Vagas";

| ojeto                    |                           |  |
|--------------------------|---------------------------|--|
| squisar Inserir          |                           |  |
|                          |                           |  |
|                          |                           |  |
| andres Désignes (Venues) | Odrada da area di Madda a |  |
| ados basicos Vagas       | Orientadores Historico    |  |
|                          |                           |  |
| Dados Básicos            |                           |  |
| 1 de la Merca de la c    | Brende                    |  |
| Identificador            | Descrição                 |  |
|                          |                           |  |
| Sigla                    | Modalidade                |  |
|                          | PROPESQ                   |  |
| Vagas com bolsa          | Vagas voluntárias         |  |
| 1                        |                           |  |
| Início                   | Fim                       |  |
| 14/05/2018               | * 31/07/2019              |  |
| DWGWGG42                 |                           |  |
|                          |                           |  |
| Salvar                   |                           |  |
|                          |                           |  |

Nessa tela vai aparecer as vagas liberadas no projeto. Clicar no botão como na imagem abaixo:

| lagas                                                  |                |                                                                              |           |     |             |            |
|--------------------------------------------------------|----------------|------------------------------------------------------------------------------|-----------|-----|-------------|------------|
| Nova Vaga                                              |                |                                                                              |           |     |             |            |
| Bolsa Adicionar                                        |                |                                                                              |           |     |             |            |
| Pesquisar                                              |                |                                                                              |           |     |             |            |
| Bolia Escopo Boliaita<br>Selectore - v - Selectore - v |                | Preenchimento da Vaga<br>Vagas Vazias<br>Vagas Preenchidas<br>Todes as Vagas | Pesquisar |     |             |            |
| 7 4 1 5 38                                             |                |                                                                              |           |     |             | 1 - 1 de 1 |
| Bolsa                                                  | Escopo         | Bolsista                                                                     |           | CPF | Data Início | Data Fim   |
| INICIACAO CIENTIFICA - GRADUAC                         | 48H R\$ 370,00 |                                                                              |           |     | 01/08/2018  | 31/07/2019 |
| Tet 4 1 5 551                                          |                |                                                                              |           |     |             | 1 - 1 de 1 |

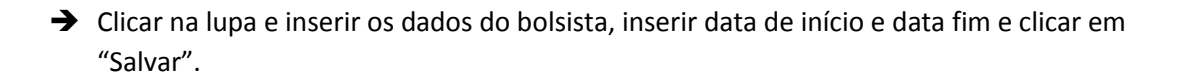

| Editar Vaga                                                                               |                                                                                                    |  |           |  |  |  |
|-------------------------------------------------------------------------------------------|----------------------------------------------------------------------------------------------------|--|-----------|--|--|--|
| Bolsa                                                                                     |                                                                                                    |  |           |  |  |  |
| 005 - INICIACAO CIENTIFICA - GRADUAC                                                      |                                                                                                    |  |           |  |  |  |
| Unidade Orçamentária                                                                      |                                                                                                    |  |           |  |  |  |
| BOLSAS UFJF *                                                                             |                                                                                                    |  |           |  |  |  |
| Escopo                                                                                    |                                                                                                    |  |           |  |  |  |
| 48H R\$ 370,00 v                                                                          |                                                                                                    |  |           |  |  |  |
| Bolsista                                                                                  |                                                                                                    |  |           |  |  |  |
| CPF                                                                                       |                                                                                                    |  |           |  |  |  |
| Inicio Fim                                                                                | -                                                                                                    |  |           |  |  |  |
| Salvar salva aterações.                                                                   |                                                                                                    |  |           |  |  |  |
| Liberar Vaga: remove bolsista da vaga liberando a vaga.                                   |                                                                                                    |  |           |  |  |  |
| Desabilitar: a vaga continua existindo. Contudo, não aparecerá no projeto. Não há como    | Desabiltar: a vaga continua existindo. Contudo, não aparecerá no projeto. Não há como habiltar novamente, |  |           |  |  |  |
| Excluir: exclui a vaga do projeto de finitivamente. O projeto passa a ter uma vaga a meno | 18.                                                                                                    |  |           |  |  |  |
| Borsista                                                                                  | Data Inicio                                                                                               |  | Data Firm |  |  |  |
| Ne cum ogistro encontrado!                                                                |                                                                                                    |  |           |  |  |  |
| Salvar Liberar Vaga Desabiltar Excluir                                                    |                                                                                                    |  |           |  |  |  |

*Obs.: O SIGA poderá solicitar a complementação dos dados do bolsista. Nesse caso, entrar em contato com o aluno para que ele inclua/atualize seus dados bancários no SIGA.* 

## 2. Lançamento de frequência

O lançamento da frequência é condição para que o aluno receba a bolsa e o certificado ao final do programa. O calendário com as datas é elaborado e divulgado pela PROPOF (Pró-Reitoria de Planejamento, Orçamento e Finanças) e disponibilizado na página da PROPP.

A frequência é atestada no SIGA.

O professor que perder o prazo de lançamento de frequência no SIGA deverá preencher o **atestado de frequência** disponível na página da PROPP e enviá-lo para o e-mail <u>pesquisa.propp@ufjf.edu.br</u> ou entregar diretamente na PROPP/Pesquisa.

→ Algumas considerações importantes:

- Os atestados de frequência devem ser entregues na Central de Atendimento ou enviados por e-mail **até o dia 10(dez)** do mês subsequente ao atestado;
- Os bolsistas voluntários também devem ter sua frequência atestada;
- Ao término do programa, **não é possível realizar pagamento retroativo**, ainda que seja enviado o atestado de frequência.

#### 2.1. Procedimentos para lançamento de frequência no SIGA

→ O novo acesso para o lançamento de frequência pode ser feito de duas maneiras diferentes.

Primeira maneira: a partir do menu superior, selecionando BOLSAS > FREQUÊNCIA;

Segunda maneira: a partir dos *ícones* espalhados na tela, selecionado BOLSAS 3;

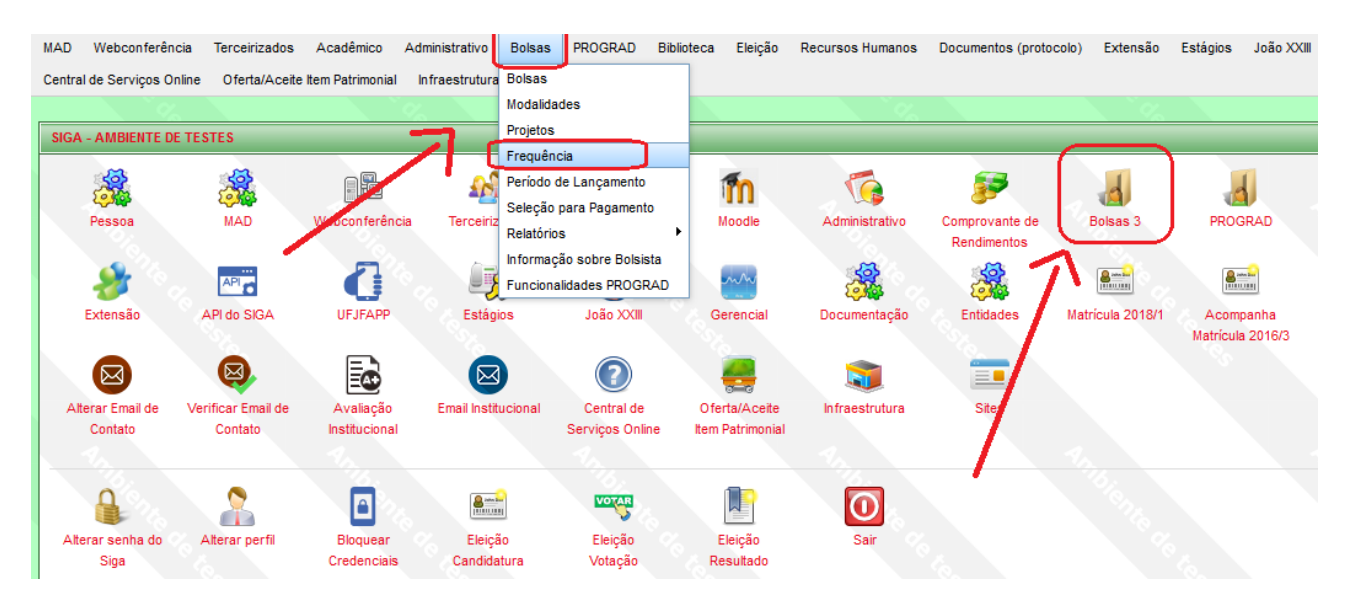

→ Caso tenha sido utilizada a segunda maneira, selecionando o ícone em vez do menu, a tela a seguir será exibida, então o ícone FREQUÊNCIA poderá ser selecionado.

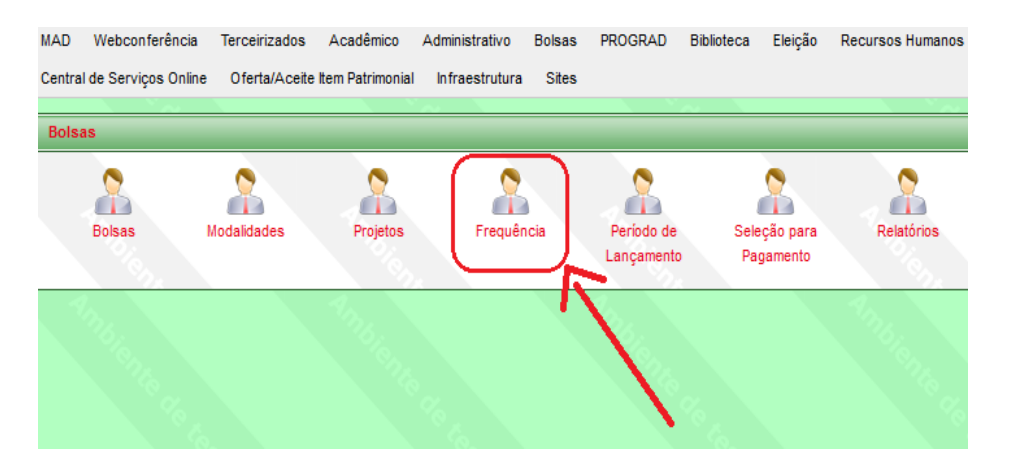

### 3. Substituição do bolsista

A substituição do bolsista no SIGA é feita pela PROPP, mediante envio do <u>formulário</u> <u>de substituição</u> e termo de compromisso do novo bolsista (documentos disponíveis na página da PROPP). É importante observar:

- Os bolsistas dos programas PIBITI, PIBIC e PIBIC-AF devem enviar, além dos documentos acima, os documentos solicitados pelo edital do programa e cumprir os requisitos exigidos para inclusão;
- Os documentos encaminhados para o e-mail <u>bolsas.propp@ufjf.edu.br</u> até o dia 10 do mês que se deseja fazer a substituição;
- Não é possível fazer substituição faltando três meses ou menos para o término do programa.

### 4. Desligamento do bolsista

O desligamento do bolsista no SIGA também é feito pela PROPP, mediante envio do <u>formulário de desligamento</u> (modelo disponível na página), até o dia 10 de cada mês.